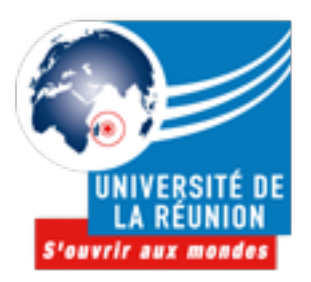

R.S.S.I. Laurent Péquin Université de La Réunion

# Procédure de vérification de paramètres GMail

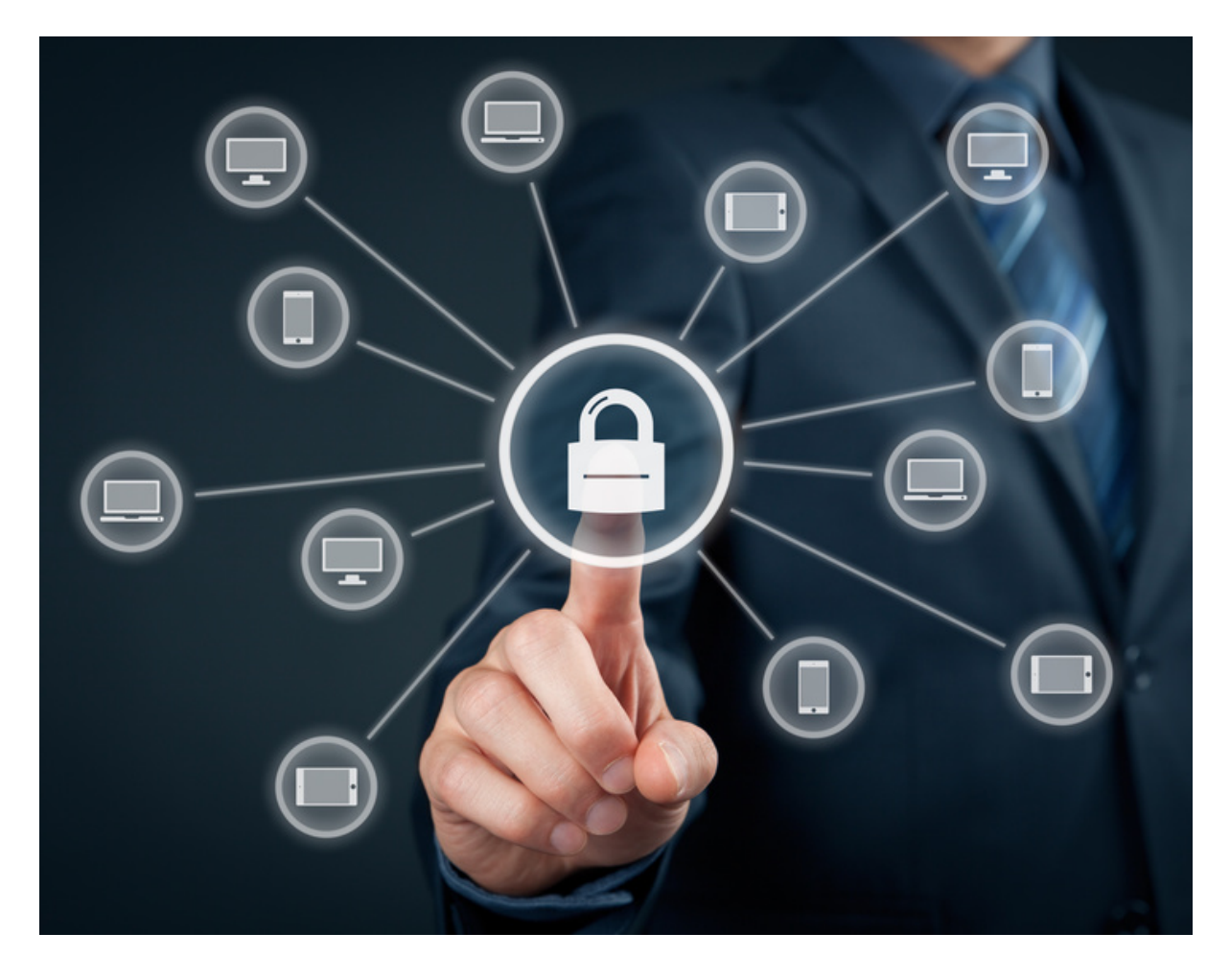

# Le Principe

La messagerie de l'Université de La Réunion s'appuie aujourd'hui sur la suite GSuite de Google, il est donc important de savoir modifier, voir adapter, certains paramètres.

De plus, si votre compte a été corrompu à un moment donné, ou si vous avez des doutes, il est important de suivre les étapes qui vont suivre afin de vous rassurer, ou de faire le nécessaire pour que tout rentre dans l'ordre.

#### **Les Signatures**

En cas de compromission de votre boite, les attaquants ont pour habitude de modifier votre signature automatique, car celle-ci est très pratique pour véhiculer des messages publicitaires, ou de propagande, sans que vous n'ayez à les écrire.

#### Accéder aux paramètres

Rendez-vous sur la page de gestion de votre messagerie GMail via <u>https://apps.univ-reunion.fr</u>

M apps.univ-reunion.fr — Messagerie Univ-reunion.fr

Cliquez sur le bouton en forme de roue crantée dans le coin supérieur droit

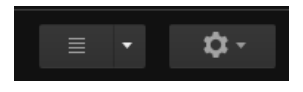

Cliquez sur l'onglet « Général » qui se situe à gauche de la page actuelle

| Paramètres                                     |                    |                                                             |                                                                                                    |                                                                                                    |  |  |  |  |  |
|------------------------------------------------|--------------------|-------------------------------------------------------------|----------------------------------------------------------------------------------------------------|----------------------------------------------------------------------------------------------------|--|--|--|--|--|
| Général Libellés                               | Boîte de réception | Comptes                                                     | Filtres et adresses bloquées Transfert et POP/IMAP Chat Labos Hors connexion Thèmes                                                            |                                                                                                    |  |  |  |  |  |
| Langue :                                       |                    | Langue d'affichage de Messagerie Univ-reunion.fr : Français |                                                                                                    |                                                                                                    |  |  |  |  |  |
| Numéros de téléph                              | one :              |                                                             | Code de pays par défaut : Réunion                                                                                                    | Code de pays par défaut : Réunion                                                                                                    |  |  |  |  |  |
| Taille maximale de page :                      |                    |                                                             | Afficher 50 conversations par page<br>Afficher 250 contacts par page                                                                           | Afficher 50 0 conversations par page                                                                                                    |  |  |  |  |  |
| Images :                                       |                    |                                                             | <ul> <li>Toujours afficher les images externes - En savoir plus</li> <li>Demander confirmation avant d'afficher des images externes</li> </ul> | <ul> <li>Toujours afficher les images externes - En savoir plus</li> <li>Demander confirmation avant d'afficher des images externes</li> </ul> |  |  |  |  |  |
| Mode de réponse par défaut :<br>En savoir plus |                    |                                                             | <ul> <li>Sepondre</li> <li>○ Répondre à tous</li> </ul>                                                                                        | <ul> <li>€ Répondre</li> <li>○ Répondre à tous</li> </ul>                                                                                      |  |  |  |  |  |

# Vérifier les signatures

Descendez la page jusqu'à arriver sur la partie « Signatures »

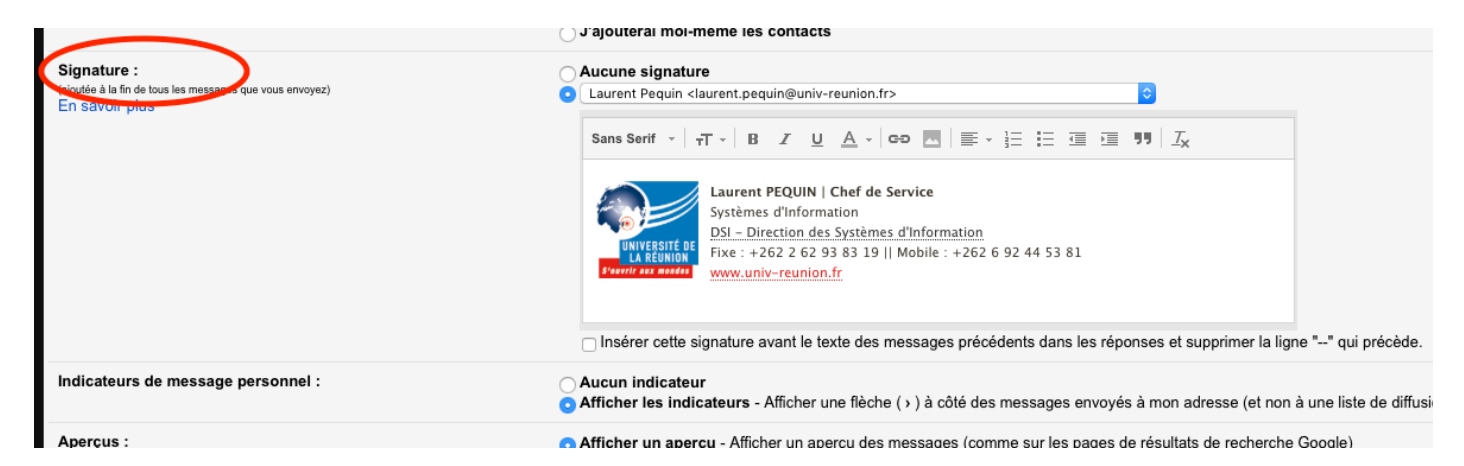

Vérifiez :

- · Que vous n'ayez aucune signature activée si vous n'en aviez jamais positionné
- Que les signatures que vous aviez mises correspondent toujours à celles que vous aviez vous-même écrites en les parcourant une à une

### Les transferts

En cas de compromissions de votre compte, il se peut aussi que l'attaquant veuille rediriger toute votre correspondance vers sa propre messagerie.

#### Accéder aux paramètres

Rendez-vous sur la page de gestion de votre messagerie GMail via <u>https://apps.univ-reunion.fr</u>

M apps.univ-reunion.fr — Messagerie Univ-reunion.fr

Cliquez sur le bouton en forme de roue crantée dans le coin supérieur droit

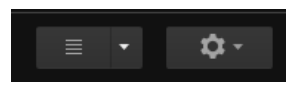

Cliquez sur l'onglet « Transfert et POP/IMAP » qui se situe à gauche de la page actuelle

| Paramètres                   |          |                    |                                             |                                                                                                    |                                                                                                    |  |  |  |  |  |  |
|------------------------------|----------|--------------------|---------------------------------------------|----------------------------------------------------------------------------------------------------|----------------------------------------------------------------------------------------------------|--|--|--|--|--|--|
| Général<br>Langue :          | Libellés | Boîte de réception | Comptes                                     | Filtres et adresses bloquées<br>Langue d'aff<br>Afficher toutes                                                                                | dresses bloquée: Transfert et POP/IMAP Chat Labos Hors connexion Thèmes Langue d'affichage de Messagerie Univ-reunion.fr : Français Afficher toutes les options linguistiques |  |  |  |  |  |  |
| Numéros de téléphone :       |          |                    | Code de pay                                 | Code de pays par défaut : Réunion                                                                                                    |                                                                                                    |  |  |  |  |  |  |
| Taille maximale de page :    |          |                    | Afficher 50<br>Afficher 25                  | Afficher       50       Conversations par page         Afficher       250       Contacts par page                                              |                                                                                                    |  |  |  |  |  |  |
| Images :                     |          |                    | <ul> <li>Toujours a<br/>Demander</li> </ul> | <ul> <li>Toujours afficher les images externes - En savoir plus</li> <li>Demander confirmation avant d'afficher des images externes</li> </ul> |                                                                                                    |  |  |  |  |  |  |
| Mode de réponse par défaut : |          |                    | Répondre                                    | Répondre                                                                                                    |                                                                                                    |  |  |  |  |  |  |

# Vérifier les transferts

Si vous n'avez jamais configuré de renvoi (et je <u>conseille fortement de ne pas en faire</u>), vous devriez avoir la page suivante

| Paramètres                                                                                                    |         |                    |         |                                                                 |                                                                                                    |                    |                        |                |        |  |
|----------------------------------------------------------------------------------------------------|---------|--------------------|---------|-----------------------------------------------------------------|----------------------------------------------------------------------------------------------------|--------------------|------------------------|----------------|--------|--|
| Général Li                                                                                                    | ibellés | Boîte de réception | Comptes | Filtres et adresses bloquées                                    | Transfert et POP/IMAP                                                                                                    | Chat               | Labos                  | Hors connexion | Thèmes |  |
| Transfert :     Ajouter une adresse de transfert       En savoir plus     Conseil : Vous pouvez également transférer uniquement certains des mess |         |                    |         |                                                                 |                                                                                                    | rtains des message | s en créant un filtre. |                |        |  |
| Téléchargement POP :<br>En savoir plus                                                                                                    |         |                    |         | 1. État : Proto<br>Activer le pr<br>Activer le pr<br>Désactiver | <ol> <li>État : Protocole POP activé pour tous les messages reçus depuis le 01/08/2012         <ul> <li>Activer le protocole POP pour tous les messages (même ceux qui ont déjà été téléchargés)</li> <li>Activer le protocole POP pour les messages reçus à partir de maintenant</li> <li>Désactiver le protocole POP</li> </ul> </li> </ol> |                    |                        |                |        |  |

Sinon, supprimez les renvois actuels dont vous n'êtes pas à l'origine :

Appuyez sur la liste comportant l'adresse de redirection puis choisissez « supprimer l'adresse de transfert »

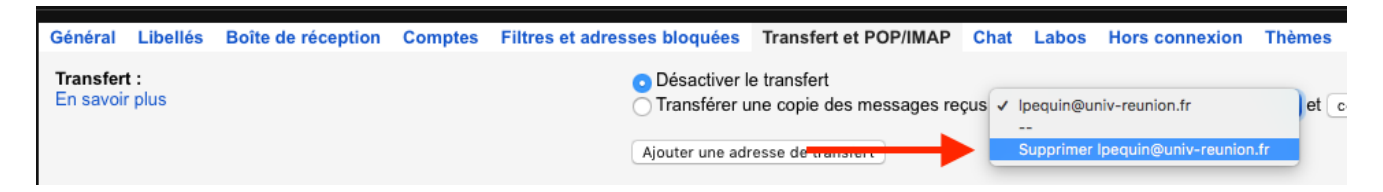

Validez votre suppression en cliquant sur « OK » lors de l'apparition de la fenêtre suivante

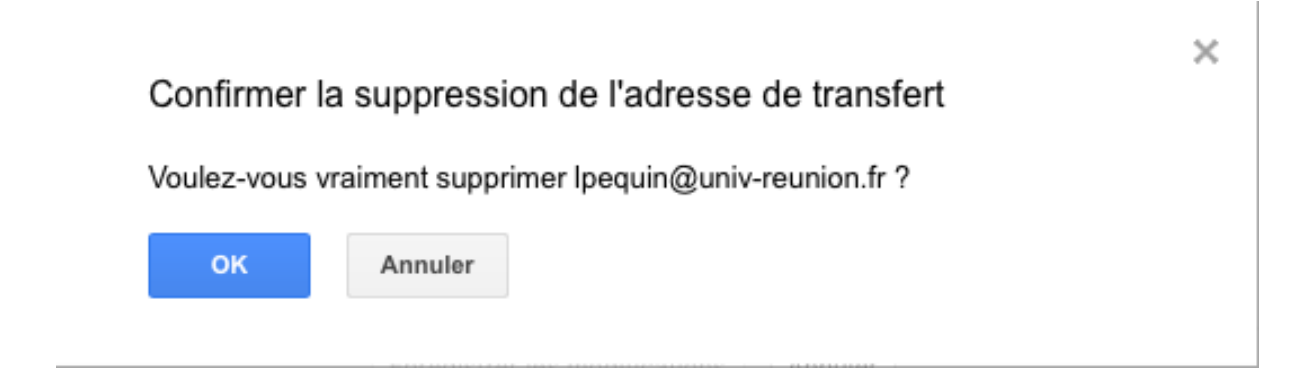

Votre compte est plus fiable ainsi.

Félicitations !